## SINAV İŞLEMLERİ MODÜLÜ

1.ADIM

Öğretmenler, Kişisel Şifreleri ile **MEBBİS** Sistemine giriş yapacaklardır.

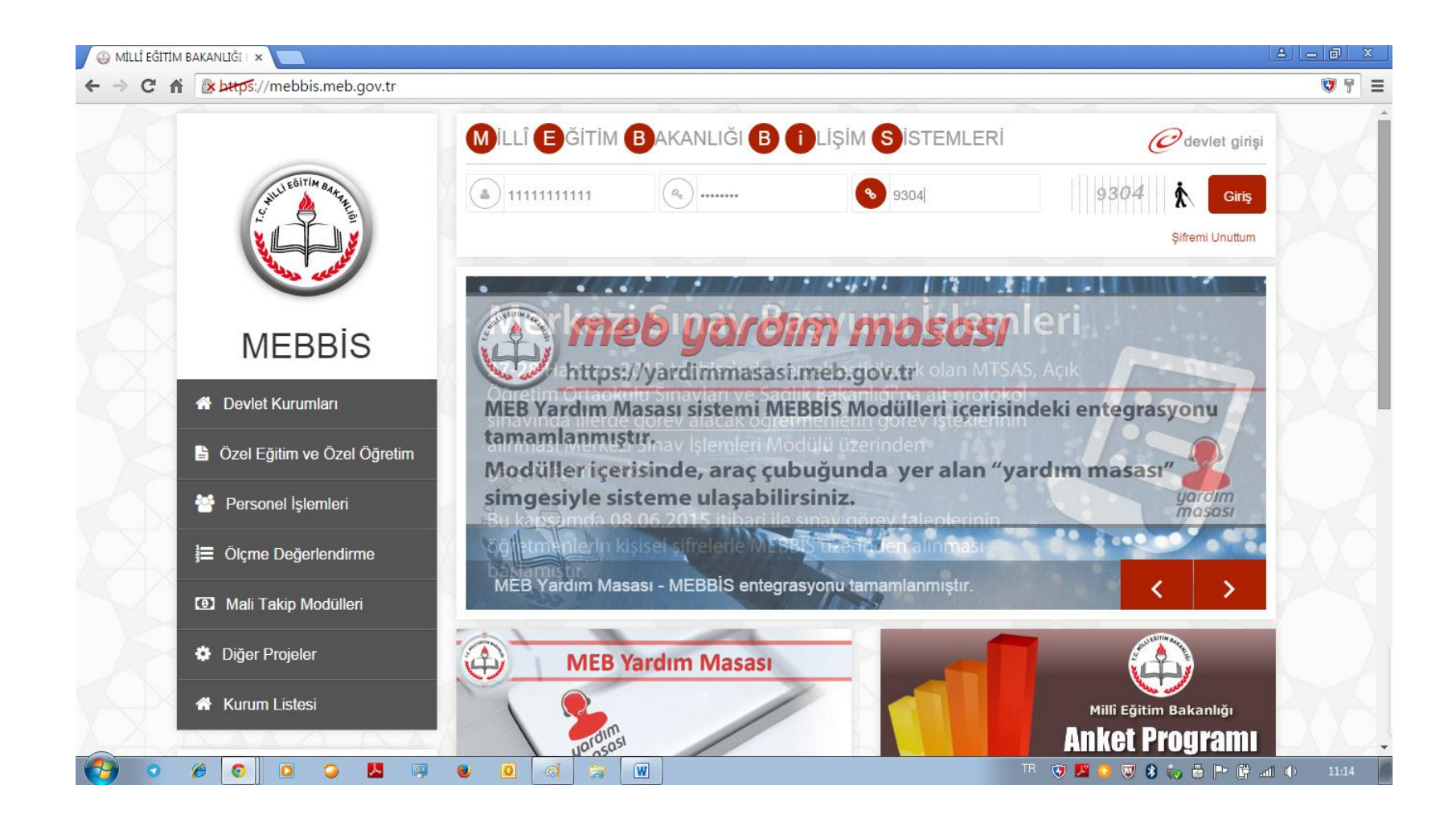

|                  | 😛 MİLLÎ EĞİTİM BAKANLIĞI 🗆 🗙 📃     |                                                                                                    |                                                                                                    | e - P           |
|------------------|------------------------------------|----------------------------------------------------------------------------------------------------|----------------------------------------------------------------------------------------------------|-----------------|
|                  | ← → C f k ktps://mebb              | is.meb.gov.tr/main.aspx                                                                            |                                                                                                    | *               |
|                  | Ayrıntılar için grafiğe tıklayınız | Medya Okuryazarlığı Dersi Eğitimi (Uzaktan Eğitim)                                                 | notları ve başarı durumu Hizmetiçi Modülüne işlenmiştir.                                                            |                 |
|                  | Aday Performans Degerlendirme      | MEBBİS / Özel MTSK Modülü / <b>22 Mart 2015 Paza</b><br>Giriş Belgeleri yayınlanmıştır.            | <b>ır günü saat 11.00'de</b> yapılacak olan MTSAS 2015-2 Sın                                                        | av              |
|                  | Basvuru İşlemleri                  | MEBBİS / e-Personel Modülü /Terfi İşlemleri Menüsü<br>13/2/2011 tarihli ve 6111 savılı Kanunun 100 | ü / 64.Madde(Son 6 yıl) ekranı (ekran kodu:PER05003)<br>9 <b>ve 117 nci maddeleriyle 657 S.K. Değisen 37. ve 64</b> |                 |
|                  | Hizmetiçi Egitim Modülü            | Maddelerinin değişmesi gereğince kullanıma ka                                                      | patılmıştır.                                                                                                    |                 |
|                  | Kişisel Bilgiler Modülü            | e-Personel Modülü: Yıllara göre mal bildiriminde bul ekranına eklenmiştir.                         | lunmayan personel listesi raporu "Mal Bildirimi Bilgileri"                                                          |                 |
|                  | Kurum Standartları                 | MEBBİS / e-Personel Modülü / Bilgi Girişi Menüsü'nd                                                | deki Sicil Bilgileri(Taşra-Kurum) ve Sicil Bilgileri(Merkez-M                                                       | EM)             |
|                  | Performans Yönetim Sistemi         | ekranlarına Sicilden Terfi verilip verilemeyeceğini ko<br>4 Yıllık Ceza Durumu raporu eklenmiştir. | ontrol etmek için Son XX Yıllık Sicil Notları, Ortalamaları ve                                                      | : Son           |
|                  | Sınav İşlemleri Modülü             | MEB Yardım Masası sistemi MEBBİS Modülleri içerisi                                                 | indeki entegrasyonu tamamlanmıştır. Modüller içerisinde, i                                                          | araç            |
|                  | TDA Modülü                         |                                                                                                    |                                                                                                    |                 |
|                  |                                    |                                                                                                    |                                                                                                    | XDV             |
|                  | Sifre Değişikliği                  | ♠ Son Ziyaret Tarihleri ve IP Adresleri                                                            | makvim < > bugun                                                                                                    | ay hafta gun    |
| 2.ADIM           | Bilgi Düzeltme                     |                                                                                                    | Haziran 2015                                                                                                    |                 |
| "Superviolemieri |                                    | 09/06/2015 10:38:36 - 85.108.238.7                                                                 | PZT SAL CAR PER CUM                                                                                                 | CTS PAZ         |
| Sinav işlemleri  |                                    | 08/06/2015 17:29:22 - 78.189.97.252                                                                | 1 2 5 4 5                                                                                                    | 0 /             |
| Modulu"ne giriş  | Rapor Listesi                      | <b>U</b> 08/06/2015 14:20:35 - 85.108.224.138                                                      | 8 9 10 11 12                                                                                                    | 13 14           |
| yapılacaktır.    | Güvenli Çıkış                      | 08/06/2015 11:43:58 - 78.189.97.252                                                                | İl Dışı Yer Değiştirme Başvurular                                                                                   |                 |
|                  |                                    | 08/06/2015 11:43:40 - 78.189.97.252                                                                | 15 16 17 18 19                                                                                                    | 20 21           |
|                  |                                    | 08/06/2015 10:44:56 - 78.189.97.252                                                                | II Dışı Yer<br>Değiştirme<br>Başvuruları                                                                            |                 |
|                  |                                    | 🍅 💹 💷 🕘 🧕 🖾                                                                                        | TR 🐨 📕 🔕 🐨 🏶 🧓 🖥                                                                                                    | 🕨 📴 📶 🌒 🛛 10:40 |

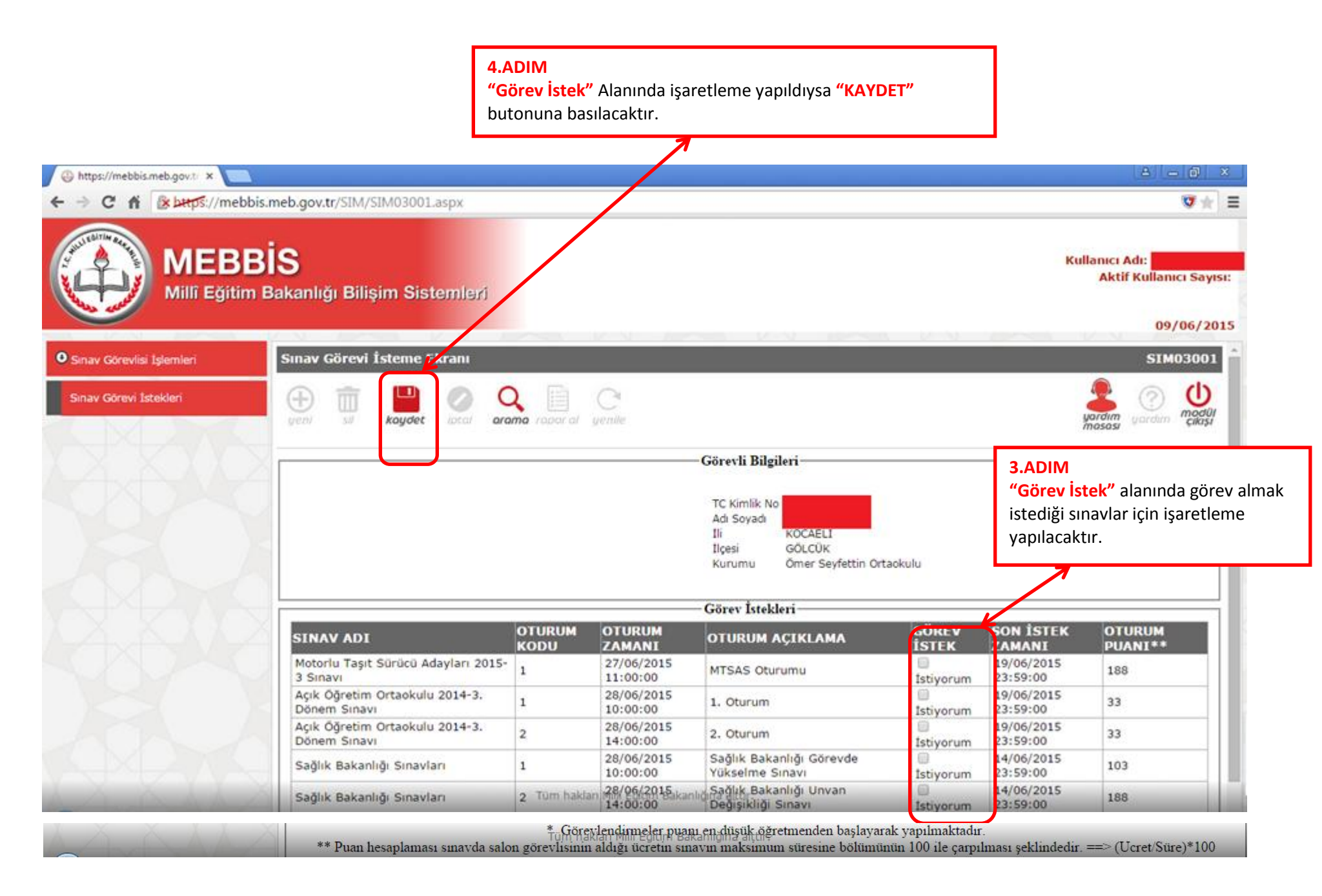